# 超级折扣促销

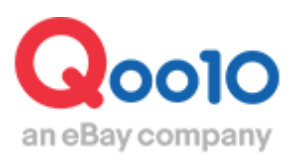

Update 2022-05

# 目次

# • 什么是超级折扣促销?

| 1. | 关于超级折扣促销 | <br> | <br> | <br> | <br> | <br> | <br> | <br> | <br> | <br> | <br> | -3 | 3 |
|----|----------|------|------|------|------|------|------|------|------|------|------|----|---|
| 2. | 超级折扣促销的  | <br> | <br> | <br> | <br> | <br> | <br> | <br> | <br> | <br> | <br> |    | 1 |

# • 超级折扣促销的设定方法

| 1. | 申请方法  |        |   | <br> | <br> | <u>6</u> |
|----|-------|--------|---|------|------|----------|
| 2. | 解除商品超 | 级促销的方法 | 法 | <br> | <br> | 9        |

# • 关于超级折扣促销的销售额计算方法

| 1. | 超级折扣促销的销售额计算方法   | <u>12</u> |
|----|------------------|-----------|
| 2. | 如何查看超级折扣促销的销售额数据 | <u>14</u> |

| ▪ 参加超级折扣促销的注意事项 | <u>17</u> |
|-----------------|-----------|
|-----------------|-----------|

# 什么是超级折扣?

### 1. 什么是超级折扣促销?

- 超级折扣促销是Qoo10举办的一年4次的,为买家提供高折扣优惠券的大型促销活动。
- 超级折扣促销期间发行的优惠券折扣由卖家和Qoo10各自负担50%, 买家可在 Qoo10站内领取优惠券, 并在购买对象商品时获得优惠折扣。
- 虽然超级折扣促销是不定期举办的促销活动,但是在促销之前平台会提前通知
   买家做好提前准备。

|                  | 超级折扣促销                                                       |
|------------------|--------------------------------------------------------------|
| 折扣率              | 合计20%合計20%<br>(卖家负担販10% + Qoo10负担10%)                        |
| 打折期间             | Qoo10超级促销活动举办期间<br>(详情会在JQSM的通知栏进行详细通知,<br>请各位卖家随时查看通知栏的通知。) |
| 申请期间             | 举办超级折扣促销活动之前<br>(活动开始后不能进行申请)                                |
| 能否和其他折扣卷重复使<br>用 | 可以重复使用<br>(仅限于卖家负担的折扣优惠券)                                    |

### 1. 什么是超级折扣促销?

### 开展超级促销活动时的Qoo10平台主页 <App页面>

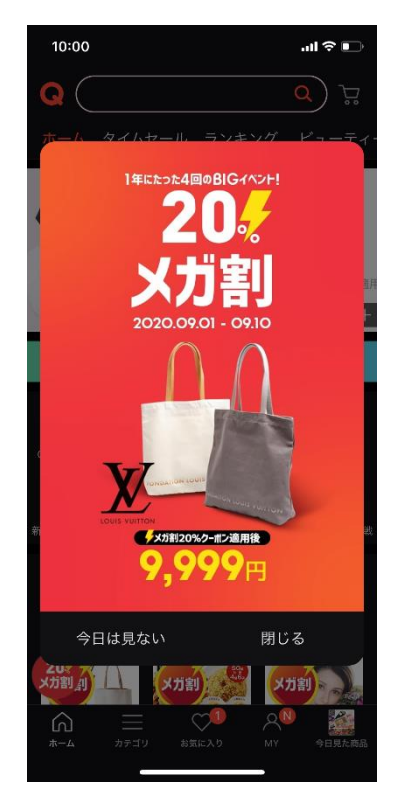

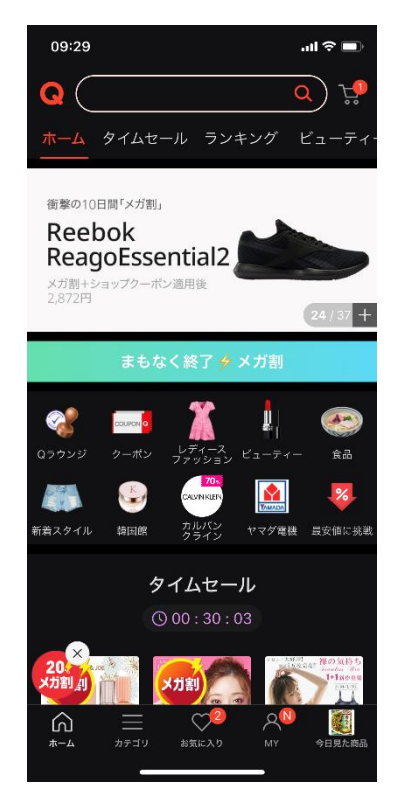

### 开展超级促销活动时的Qoo10平台主页 <电脑页面>

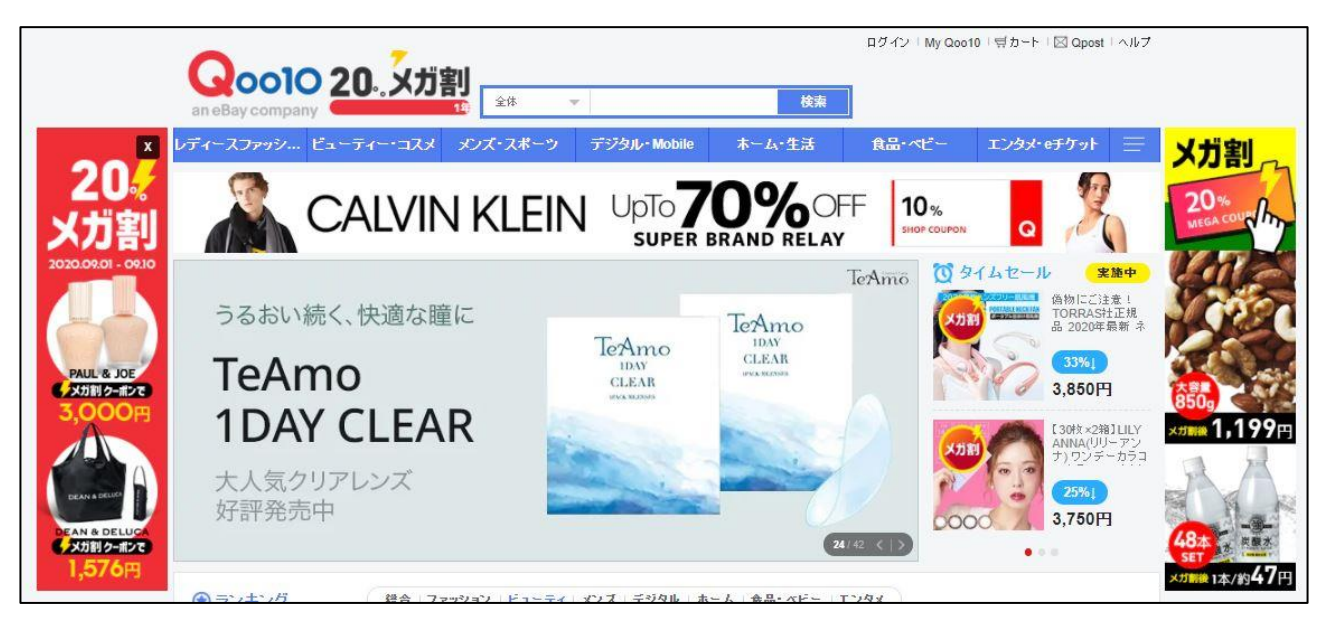

# 1. 什么是超级折扣促销?

参加超级折扣促销活动的对象商品会显示下图的【メガ割】图标。也可以在进行检索时设定条件只检索参加超级折扣促销活动的商品。(打勾【メガ割】/【メガ割】ON 设定时选项显示对象商品)

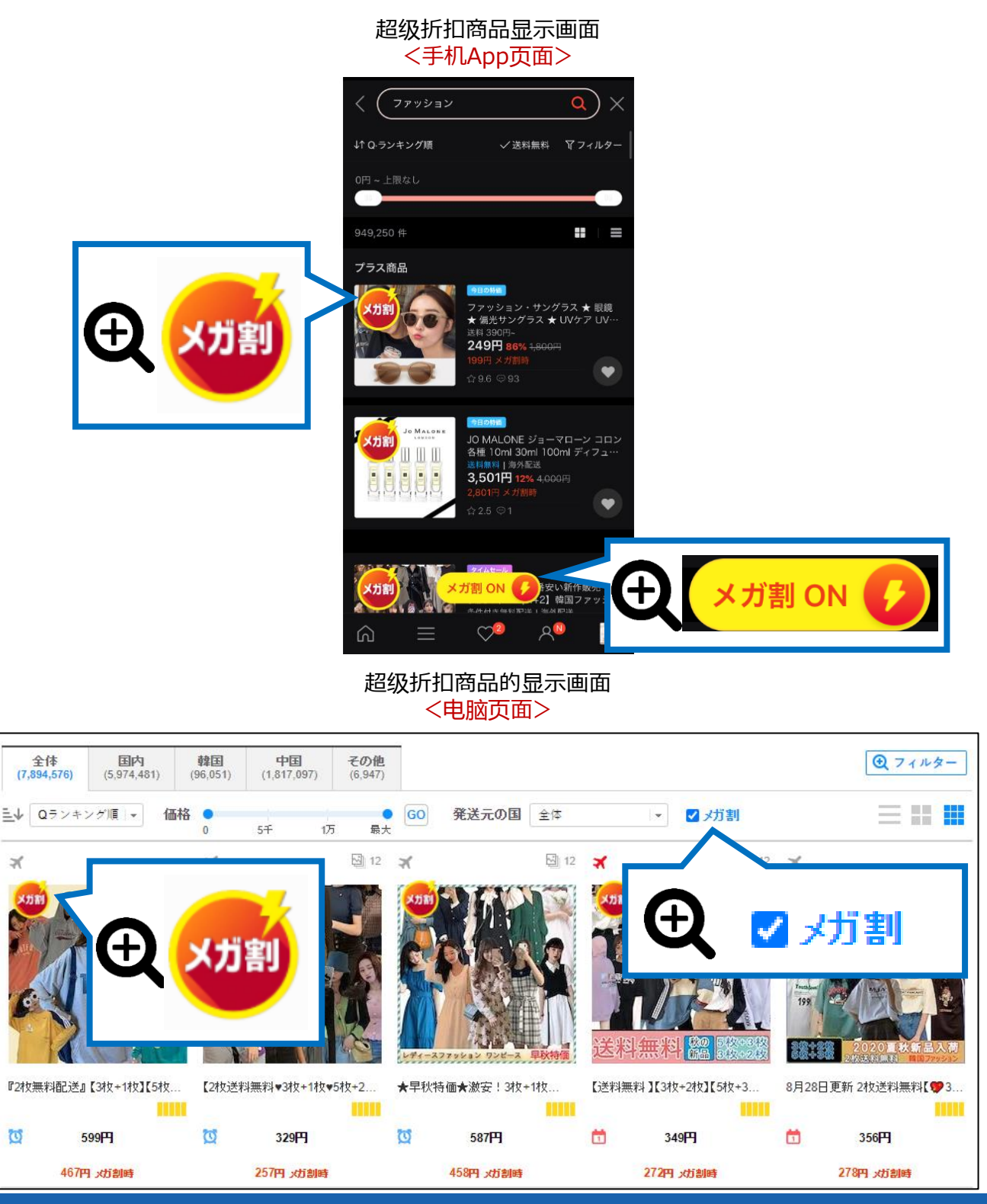

# 超级折扣的设定方法

### 如何设定超级折扣

登陆J·QSM

https://qsm.qoo10.jp/GMKT.INC.GSM.Web/Login.aspx

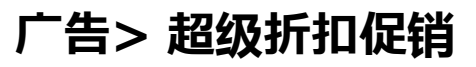

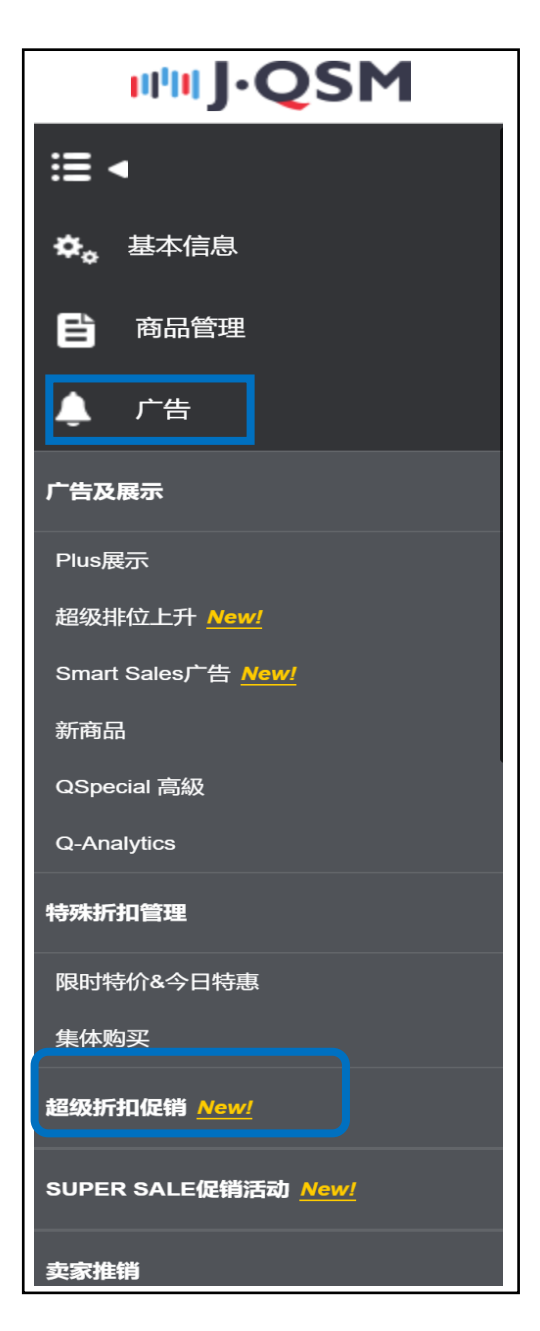

# 超级折扣促销的申请方法

- 申请完超级折扣促销之后, 全店铺的商品都会被设定为超级折扣的对象商品
- 如果有不想设定为超级折扣促销的商品,请点击【取消申请】进行除外设定。

### 1. 申请超级折扣促销的方法

- 从【超级折扣促销】页面,选择【申請】栏之后点击【保存】按钮。
- 点击【保存】按钮之后就申请完参加超级折扣促销了。

| 级折扣促销(2021/06/01) 申请参加                                                                                                    |                                                                                                    | 超级折扣促销(2021/06/0                                                                                                    | JI) +        |
|----------------------------------------------------------------------------------------------------|----------------------------------------------------------------------------------------------------|----------------------------------------------------------------------------------------------------|--------------|
|                                                                                                    |                                                                                                    |                                                                                                    |              |
| 团购商品(groupbuy)个属于超级折孔促销的对象。<br>如果您单击下方的"申请","同意"按钮并保存时,则表示您同                                                                                                    | 同意发行20%的优惠券。                                                                                                    |                                                                                                    | ^            |
| 如果您不同意发行20%的优惠券,将无法参加本次促销活动                                                                                                    |                                                                                                    |                                                                                                    |              |
|                                                                                                    |                                                                                                    |                                                                                                    |              |
| • 关于参加促销活动,将按照以下日程进行。                                                                                                    | ● 由请                                                                                                    | 参加活动注意事项                                                                                                    |              |
|                                                                                                    | 年5月7日 00:00~2021年5月27日                                                                                                    |                                                                                                    |              |
| 参与本次促销的商品必须在5/27日之前登录完成。(5/27之                                                                                                    | 后登录的商品不属于本次促销的适用对象。)                                                                                                    |                                                                                                    |              |
| 此外,在申请参加活动后5/21为止等录的新商品将目初成为<br>参与商品必须从5/27开始设置为[交易可能]状态,直到促销组                                                                                                    |                                                                                                    |                                                                                                    |              |
| 如果您希望参加活动,请阅读活动指南与结算说明/价格设罚                                                                                                    | 2/参加时的注意事项后,选择同意并保存以完成申请。                                                                                                    |                                                                                                    |              |
| 亡开由法师问                                                                                                    | 亡开进行的药                                                                                                    | 由注意如产件                                                                                                    |              |
| ) 岩中喧潮间                                                                                                    | 1 告进行期间                                                                                                    |                                                                                                    |              |
| 2021-05-07 00:00:00 ~ 2021-05-27 23:59:59                                                                                                    | 2021-06-01 00:00:00 ~ 2021-06-09 23:59:59                                                                                                    |                                                                                                    |              |
| * נסונאנונאבא                                                                                                    |                                                                                                    |                                                                                                    |              |
| 2021年6月1日 00:00 ~ 2021年6月9日 23:59<br>労行的任事券使用方効期至 2021年6日10日 02:00                                                                                                    |                                                                                                    |                                                                                                    |              |
|                                                                                                    | 1 洋井如尚社管:                                                                                                    | 本治亡:注 🛛 🗎 💿 🗎                                                                                                    | 申请           |
|                                                                                                    |                                                                                                    |                                                                                                    |              |
| • 结算方法                                                                                                    | 1 伯എ别问约异.                                                                                                    | 旦呴刀法                                                                                                    |              |
| <ul> <li>結算方法</li> <li>活动优惠券折扣率为20%。Qoo10和奕家各承担10%</li> <li>(均代恵今朝中00010和京家各承担10%)</li> </ul>                                                                                                    | 1 伯ሣ别问纪异.                                                                                                    | 旦问刀法                                                                                                    |              |
| <ul> <li>結算方法<br/>活动优惠券折扣率为20%。Qoo10和类实备承担10%<br/>(总优惠金額由Qoo10和实案各分担50%)<br/>示例1) 商品价格为3,000日元时</li> </ul>                                                                                                    | 1 伯匈知问纪异.                                                                                                    | 旦问力法                                                                                                    |              |
| <ul> <li>結算方法<br/>活动优惠券折扣率为20%。Qoo10和集家各录担10%<br/>(总优惠金额担公oo1040家卷分担50%)<br/>示例1) 商品的格为3.000日元时<br/>副客交付:2.400日元 (20%检断扣800日元中, Qoo10录担</li> </ul>                                                                                                    | 10日元。唐橋来想200日元)                                                                                                    | 旦问刀法                                                                                                    |              |
| <ul> <li>結算方法<br/>活动优惠券折扣率为20%。Qoo10和卖家备录担10%<br/>(@促墨金融担心oo10du家卷分担5%)<br/>示例1) 陶晶价格为3,000日元时<br/>副畜支付: 2.040日元 (20%的折扣00日元中, Qoo10承担<br/>示何2) 商品价格为25,000日元対<br/>高客文付: 2.0000日元 (最少可以优惠5,000日元, Qoo10承</li> </ul>                                                                                                    | 100日元、広播東担300日元)<br>482,500日元、広播東担2,500日元)                                                                                                    | 鱼肉刀法                                                                                                    | Ţ            |
| <ul> <li>結算方法<br/>示的に理解所相応方20%、Qoo1040歳家舎券担10%<br/>(命従軍金織田Qoo1040歳家舎分担50%)<br/>示の(1)、商品の借力32,000日元が1</li> <li>第6回の借力32,000日元の目の形中、Qoo10承担<br/>示の(2)、商品付借力32,000日元)</li> <li>第6支付: 20,000日元(最多可以优単5,000日元、Qoo10項</li> </ul>                                                                                                    | 100日元, 店铺来担300日元)<br>1825,500日元, 店铺来把2,500日元)                                                                                                    |                                                                                                    | Ţ            |
|                                                                                                    | 100日元, 広福宗祖300日元)<br>1825, 500日元, 広福宗祖2,500日元)                                                                                                    |                                                                                                    | ¥            |
| <ul> <li>結算方法<br/>活动に理想所印度为20%、Qoo1010定家営务担10%<br/>(会促還金額由Qoo1010定家営分担50%)<br/>示約11,前高が借为25,000日元时<br/>陽高文付: 2,040日元(20%給約5,000日元中, Qoo10条<br/>時高文付: 20,000日元时<br/>陽高文付: 20,000日元<br/><b>原日</b> </li> <li>         ·</li></ul>                                                                                                    | 100日元, 店舗来担300日元)<br>200日元, 店舗来担300日元)<br>2025, 店舗来担2,500日元)                                                                                                    |                                                                                                    | Ŷ            |
| <ul> <li>結算方法<br/>活动抗理時所印度为20%、Qoo1010定家音乐担10%<br/>(你從要金融自公の1010定家音乐担50%)<br/>示例1) 商品(指为3,000日元时)<br/>副高文付: 2,040日元 (20%約約5/000日元中, Qoo10原用<br/>所包) 商品(指为3,000日元时)<br/>副書文付: 20,000日元 (最多可以优惠5,000日元, Qoo10原<br/>函)<br/>函数(方名结算信息内容并且同意,<br/>因此,在本次活动开始前,针对商品价格设置等制定了相応</li> </ul>                                                                                                    | (白公)我们内公(异、<br>300日元、広福宗祖300日元)<br>相2,500日元、広福宗祖2,500日元)                                                                                                    |                                                                                                    | Ţ            |
| <ul> <li>結算方法<br/>活的抗速期所和中央20%、Qoo1010定家营务担10%<br/>(你说要查德的2001010家营务担50%)<br/>示师1) 商品(借为3,000日元时)<br/>副高次付1,2400日元 (20%的折5000日元中, Qoo109担<br/>示师2) 商品(借为2,5000日元时)<br/>副書文付1,20,000日元时<br/>國書文付1,20,000日元<br/>個人了各估算危意小容并且同意。     </li> <li>         因此,在本次活动开始前,针对商品价格设置等制定了相由     </li> </ul>                                                                                                    | (山公)我別P2口昇. 300日元、広福宗祖300日元) 4田2,500日元、広福宗祖2,500日元) 的現意知度、此次的現意知度、主要見为了让読者在活动期间能够充                                                                                                    |                                                                                                    | ,            |
| <ul> <li>結算方法<br/>活的沈澤那所和南方20%、Qoo1000定家音乐担10%<br/>(你從哪金額比公900日元时<br/>副高位間为3,000日元时<br/>副高位間为3,000日元时<br/>副高位間为3,000日元时<br/>副高位間为3,000日元时<br/>副高位間为3,000日元时<br/>副高位間为3,000日元时<br/>副高位間为3,000日元时<br/>副高位間为3,000日元<br/>國高位間为3,000日元<br/>國高位間为3,000日元<br/>国高位間为3,000日元<br/>國高位間为3,000日元<br/>國高位間为3,000日元<br/>國高位間为3,000日元<br/>國高位間为3,000日元<br/>國高位間为3,000日元<br/>國高位間为3,000日元<br/>國高位間力,000日元<br/>國高位間力,000日元<br/>國高位間力,000日元<br/>國高位間力,000日元<br/>國高位間力,000日元<br/>國高位間力,000日元<br/>國高位間力,000日元<br/>國高位間力,000日元<br/>國高位間力,000日元<br/>國高位間力,000日元<br/>國高位間力,000日元<br/>國高位間力,000日元<br/>國高位間力,000日元<br/>國高位間力,000日元<br/>國高位間力,000日元<br/>國高位間力,000日元<br/>國高位間力,000日元<br/>国高位間力,000日元<br/>国高位間力,000日元<br/>国高位間力,000日元</li></ul>                                                                                                    | <ul> <li>         ・ 「一口4J冊」「「「14」         ・ 「一口4」         ・ 「一口4」         ・ 「一口4」         ・ 「一口4」         ・ 「一口4」         ・ 「一口4」         ・ 「一口4」         ・ 「一口4」         ・ 「一口4」         ・ 「一口4」         ・ 「一口4」         ・ 「一口4」         ・ 「一口4」         ・ 「一口4」         ・ 「一口4」         ・ 「一口4」         ・ 「一口4」         ・ 「ー14]         ・ 「ー14]         ・         ・ 「ー14]         ・         ・         ・</li></ul>                                                                                                    |                                                                                                    | ,同意          |
| • 結算方法<br>活动优惠等并和率为20%。Qoo1010世家告亲担10%<br>(但优惠金融(Qoo1010国家告召的50%)<br>示你!) 高品化能为2,000日元时<br>副高文付: 2,400日元 (20%的新行的00日元中, Qoo10课目<br>而设) 高品化能为2,500日元时<br>副書文付: 20,000日元 (量多可以优惠5,000日元, Qoo10课<br>國書文付: 20,000日元 (量多可以优惠5,000日元, Qoo10课<br>國書文付: 20,000日元 (量多可以优惠5,000日元, Qoo10课<br>國書文付: 20,000日元 (量多可以优惠5,000日元, Qoo10课<br>國書文付: 20,000日元, 國家有限的主要的<br>國書文付: 20,000日元, 國家有限的主要的<br>國家文付: 2,000日元, Goolage, Qoo10世<br>國家文付: 2,000日元, Goolage, Qoo10世<br>國家文付: 2,000日元, Goolage, Goolage, Qoo10世<br>國家文付: 2,000日元, Goolage, Qoo10<br>國家文付: 2,000日元, Goolage, Qoo10<br>國家文付: 2,000日元, Goolage, Goolage, Qoo10<br>國家文付: 2,000日元, Goolage, Qoolage, Goolage, Qoolage, Goolage, Qoolage, Qoo                                              | ① 内切舟川内如异、 300日元、広播茶瓶300日元) 1802、500日元、広播茶瓶2,500日元) 180現産制度、此次の現産制度、主要品为了让解素在活动時間能够充 ① 商品价格设定规重 180代格、広策の数率の代格集体、基本販売の中等表面積の目的一級                                                                                                    |                                                                                                    | 「同意          |
| • 結算方法<br>活动优惠等所扣率为20%、Ooo1000次家各录担1%<br>(位优惠金融担Oo01000家各分担5%)<br>示价1) 高品价格为2,000日元时<br>副客支付: 2,000日元(20%的新D000日元中,Ooo10课里<br>开创2) 高品价格为2,200日元时<br>國客支付: 20,000日元时<br>國家支付: 20,000日元时<br>國家支付: 20,000日元<br>國家支付: 20,000日元<br>国家支付: 20,000日元<br>国家支付: 20,000日元                                                                                                    | ① 内切舟川内に早、 300日元、広緒宗相300日元) 482,500日元、広緒宗相2,500日元) 200周辺市、広端宗相2,500日元) 200周辺市、広端の現象制度、主要是为了让原本在活动期间能够充 ② 商品价格设定规算 300月代格、広端の現実的格思維、基本現实的中等去結核久相的一般が                                                                                                    | 日日日日日日日日日日日日日日日日日日日日日日日日日日日日日日日日日日日日                                                                                                    | ▼            |
| • 結算方法     活动优惠提升印率为20%。 Ooo1010世家告录担10%     (促使還金融担Ooo101位家告会利担0%)     行付) 陶晶价格为2,000日元时     副室交付: - 2,000日元(20%的形印2000日元中, Ooo10课世<br>示何2) 陶晶价格为25,000日元时     副室交付: - 2,000日元(星ヶ可以优惠5,000日元, Ooo10课<br>國密交付: - 2,000日元(星ヶ可以优惠5,000日元, Ooo10课<br>國密交付: - 2,000日元 (星ヶ可以优惠5,000日元, Ooo10课<br>國密交付: - 2,000日元 (星ヶ可以优惠5,000日元, Ooo10课<br>國密交付: - 2,000日元, Gen可以优惠5,000日元, Ooo10课<br>國密交付: - 2,000日元, Gen可以优惠5,000日元, Ooo10课<br>國密交付: - 2,000日元, Gen可以优惠5,000日元, Ooo10課<br>國定, 在本次活动升始前, 针对南晶价格设置跨剩定了相關<br>子,其「超型折印度前」陶品价格设置跨剩定了相關<br>子,其「超型折印度前」陶品价格设定的规章编度(Clack)<br>1) 活动期间设定的现实所指,不可离子 [活动前] 设定控制<br>题实价格书记证编页的规范分和目录更示动前面相对— Oo。     2) [活动期] 的范围为2021年5月3日,2021年5月3日,2021年5月23日,2014年5月3日,2021年5月3日,2021年5月3日,2014年5月3日,2021年5月3日,2021年5月3日,2021年5月3日,2021年5月3日,2021年5月3日,2021年5月3日,2021年5月3日,2021年5月3日,2021年5月3月30,2014年5月3月31,2021年5月31,2021年5月3日,2021年5月3日,2014年5月3日,2014年5月3日,2014年5月3日,2014年5月3日,2014年5月3日,2014年5月3日,2014年5月3日,2014年5月3日,2014年5月3日,2014年5月3日,2014年5月3日,2014年5月31,20141,2014年51月3日,2014年51月3日,2014年51月3日,2014年51月3日,2014年51月3日,2014年51月3日,2014年51月3日,2014年51月3日,2014年51月3日,2014年51月3日,2014年51月3日,2014年51月3日,2014年51月31,2014年51月31,2014年51月31,2014年51月31,2014年51月31,201441,201441,2014451,2014451,2014451,2014451,2014451,2014451,201451,201451,201451,201451,201451,201451,201451,20145 | ① 内切舟川内シロ异、 300日元、康福県担300日元) 482,500日元、康福県担2,500日元) 約照章和度、此次の規章和度、主要品为了让居高在活动期间能够充 ① 商品介格设定规查 集成10年、安福明海峡の大阪、(汉県2021年0月的最限新                                                                                                    | 田田市     田市     田     田                                                                                                    | →            |
| <ul> <li>結算方法<br/>活动优惠要折扣率为20%。Qoo1010度家备录担10%<br/>(促促惠金融担Qoo1010家常会为20%)<br/>示价计 陶晶价格为2,000日元时<br/>副客交付: 2,000日元时<br/>副客交付: 2,000日元时<br/>健康可以优惠5,000日元时<br/>随客支付: 20,000日元 健康可以优惠5,000日元,Qoo10原<br/>度日</li> <li>後期</li> <li>後期</li> <li>後期</li> <li>後期</li> <li>後期</li> <li>後期</li> <li>(約4) 「各結算信息內容升且國意,<br/>34)<br/>(百法、在本次活动开始前,针对南品价格设置等制定了相应</li> <li>关于【超吸折扣配筒】兩品价格设置等制定了相应</li> <li>关于【超吸折扣配筒】兩品价格设置等制定了相应</li> <li>关于【超吸折扣配筒】兩品价格设置等制定了相应</li> <li>关于【超吸折扣配筒】</li> <li>(1) 活动前间的短期均2021年5月3日-2021年5月23日,以</li> <li>(1) 活动前间的短期均2021年5月3日-2021年5月23日,以</li> <li>(1) 活动前间的期间内,有多次增量的路路供加多效304</li> </ul>                                                                                                    | ① 内切舟川内シロ身、 300日元、広橋県担300日元) 300日元、広橋県担300日元) 300日元、広橋県担2,500日元) 部規羅柳腐、此次的規章制度、主要是为了让勝客在活动期间能够充 ① 商品介格设定规查 正成階方、広原町家が格息県、基本駅気付中 除去広緒(5)日的一級野山北近風作力多思報に進ま場行間等や好っい)(2007) 2010年間の代表に知道。 2010年間の代表に知道、(2007) 2010年間の代表に知道、(2007)<                                                                                                    | 日日の2 日日の2 日日の2 日日の2 日日の2 日日の2 日日の2 日日の                                                                                                    | ▼            |
| 枯醇方法     诺的优惠野州和南方20%、Qoo1010世家會务进10%     《命從墨臺總田(Qoo1010世家會务进10%)     《命從墨會提出20%     《你能到本意会是150%)     示例1) 商品价能为2,000日元时     副案文行: 2,400日元 (Qoi16期前仍00日元中, Qoo10原理     國家文行: 2,000日元 (最多可以优惠5,000日元, Qoo10原     國家文行: 20,000日元 (最多可以优惠5,000日元, Qoo10原     國家文行: 20,000日元 (最多可以优惠5,000日元, Qoo10原     國家文行: 20,000日元 (最多可以优惠5,000日元, Qoo10原     國家文行: 20,000日元 (最多可以优惠5,000日元, Qoo10原     國家文行: 20,000日元 (最多可以优惠5,000日元, Qoo10原     國家文行: 20,000日元, 同時局价格设置等制定了租店     因此, 在本次活动升始前, 针对面品价格设置等制定了租店     双目的南京公司等的新政价格, 不可高于(活动前)设定的联     取用的优惠劳运活动的保持一级。     2) [活动前] 的陶陶内, 有多次考虑过氧品励和取价格。     4) [活动前] 副酮、Qoo10甲合提供的购物年代惠劳以及QU                                                                                                    | (回4)(現日中に中午,<br>200日元,店舗来担300日元) 300日元,店舗来担2,500日元) 300日元,店舗来担2,500日元) 300日元,店舗来担2,500日元) 300日元,店舗来担2,500日元) 300日元,店舗来担2,500日元) 300日元,店舗来担2,500日元) 300日元,店舗本配点付中除去店舗の期間総修在 300日元,店舗の市に前本に計算在内,200基本配実价格与店舗先知知2                                                                                                    | ■ 四方次       星田岡窟     2       ○ 不同意     ● 同意       ○ 今夏受到真正是义上的20%代想。     ● 回意       ● 市助度     ● 回意       ● 印記     ● 回意                                                                                                    | ▼            |
| <ul> <li>結算方法</li></ul>                                                                                                    | (1) (1) (1) (1) (1) (1) (1) (1) (1) (1)                                                                                                    | ■ 四ノノズ           最高同意         2           ○ 不同意         ● 同意           ○ 不同意         ● 同意           ○ 今夏受到真正意义上的 20% 代意。         ● 回意           ● 日前         ● 回意           ● 日前         ● 回意           ● 日前         ● 回意           ● 日前         ● 回意           ● 日前         ● 回意           ● 日前         ● 回意           ● 日前         ● 回意           ● 日前         ● 回意           ● 日前         ● 回意           ● 日前         ● 回意                                                                                                    | →            |
|                                                                                                    | ① 内切舟川内シロ身、 300日元、庶編県相300日元) 300日元、庶編県相250日元) 約現章制度、此次的現章制度、主要是为了社師者在活动期间能够在 ① <b>商品介格设定规查</b> 案供稿、協運的概定的指导制、基本販売的中 時去結婚的相称于<br>副技巧期間中的中写的未計算。 8010先期的优惠所有助率行動表示,仅以基本販売的指与語識負期的 80行为、概为违规行为、针对透现率 第23300日                                                                                                    | ■ 四方方本            2日前意         2             2日前意         2             ○ 不同意         ● 同意             ○ 不同意         ● 回意             ○ 子家思考真正意义上的20% 代想。             2             ○ 日前夏             2             2             2             2             2             2             2             2             2             2             2             2             2             2             2             2             2             2             2             2             2             2             2             2             2             2             2                           2                2                2                                                                                                    | ▼            |
| <ul> <li>• 結算方法<br/>运动优惠劳好和国为20%、公00100世家告亲担1%<br/>(促优惠金融但00100世界対)<br/>國家文付: 2,400日元 (20%40時行的200日天中, 0co10第組<br/>两位) 高級的格力2,500日元时,<br/>國家文付: 2,000日元 (儘多可以优惠5,000日元, 0co10第組<br/>所位) 高級的格力2,500日元対<br/>國家文付: 2,000日元 (儘多可以优惠5,000日元, 0co10第組<br/>一次2)<br/>国志、在本次运动开始前, 行力商區价格设置等制定了相關<br/>5, 大于【建型折扣配情】局晶价格设定的规章制度(Clcc)</li> <li>• 大于【建型折扣配情】局晶价格设定的规章制度(Clcc)</li> <li>• 大于【建型折扣配情】局晶价格设定的规章制度(Clcc)</li> <li>• 法方规则则定的制度功能有关问题,不可高于【活动前】以定动规<br/>服实价格与运输力则的能则,有关规律规范的规章制度(Clcc)</li> <li>• 法运规章制度时的服制与处罚<br/>如在活动期间, 有法尽上送规章制度, 有故意上调制实价格</li> </ul>                                                                                                    | ① 内切舟川内シロ身、 300日元、広橋県担300日元) 300日元、広橋県担300日元) 300日元、広橋県担300日元) 305現章和成、北次の成章和成、主要品为了让居る石活动時间能够充 ② 商品介格设定规算 支付信、区面的東京が信息時、基本販売的中等支払信約用的一級野 北近龍府乃島県防武市市局局を見つき、(仅開2021年0月的温暖) 当該福府市局中行約末計算 8061005月的常計算者に内、仅以基本販売的信号店確約用的 105万次、税为违限行为、针対违限単為、監修去国金加度1005 ③ 回意 ③ 回意                                                                                                    | 日日日日日日日日日日日日日日日日日日日日日日日日日日日日日日日日日日日日                                                                                                    | ⇒            |
| <ul> <li>結算方法</li></ul>                                                                                                    | (日本)共用中シロティ、 300日元、店舗供担300日元) 300日元、店舗供担300日元) 300日元、店舗供担2500日元) 300日元、店舗供担2500日元) 300日元、店舗供担2500日元) 300日元、店舗供担2500日元) 300日元、店舗供担2500日元) 300日元、店舗供担2500日元) 300日元の名句(2014年) 300日元の名句(2014年) 30日元の名句(2014年) 30日元の名句(2014年) 30日元の名(2014年) 30日元の名(2014年) <p< td=""><td>日田同意<br/>日田同意<br/>○ 不同意<br/>● 同意<br/>○ 不同意<br/>● 同意<br/>○ 不同意<br/>● 同意<br/>○ 不同意<br/>● 同意<br/>○ 不同意<br/>● 同意<br/>○ 不同意<br/>● 同意<br/>○ 不同意<br/>● 同意<br/>● の。<br/>● 同意<br/>● 同意<br/>● 同意<br/>● 同意<br/>● 同意<br/>● 同意<br/>● 同意<br/>● 同意<br/>● 同意<br/>● 同意<br/>● 同意<br/>● 同意<br/>● 同意<br/>● 同意<br/>● のう<br/>● 同意<br/>● のう<br/>● のう<br/>● の意<br/>● の意<br/>● の意<br/>● の意<br/>● の意</td><td>同意</td></p<> | 日田同意<br>日田同意<br>○ 不同意<br>● 同意<br>○ 不同意<br>● 同意<br>○ 不同意<br>● 同意<br>○ 不同意<br>● 同意<br>○ 不同意<br>● 同意<br>○ 不同意<br>● 同意<br>○ 不同意<br>● 同意<br>● の。<br>● 同意<br>● 同意<br>● 同意<br>● 同意<br>● 同意<br>● 同意<br>● 同意<br>● 同意<br>● 同意<br>● 同意<br>● 同意<br>● 同意<br>● 同意<br>● 同意<br>● のう<br>● 同意<br>● のう<br>● のう<br>● の意<br>● の意<br>● の意<br>● の意<br>● の意                                                                                                    | 同意           |
| <ul> <li>訪莉方法</li></ul>                                                                                                    | (口仏)我们内シロ身、 300日元、店舗来担300日元) 300日元、店舗来担300日元) 300日元、店舗来担2,500日元) 300日元、店舗来担2,500日元) 300日元、店舗来担2,500日元) 300日元、店舗来担2,500日元) 300日元、店舗来担2,500日元) 300日元、店舗来担2,500日元) 300日元、店舗来担2,500日元) 300日元、店舗来担2,500日元) 300日元、店舗来担2,500日元) 300日元、店舗来用2,500日元) 300日元、店舗来用2,500日元) 300日元、店舗来用2,500日元) 300日元、店舗来用2,500日元) 300日元、店舗来用2,500日元) 300日元、店舗来用2,500日元) 300日元、店舗来用2,500日元) 300日元、店舗来用2,500日元) 300日元、店舗来用2,500日元) 300日元、店舗来用2,500日元) 300日元、店舗来用2,500日元) 300日元、店舗来用2,500日元) 300日元、店舗来用2,500日元) 300日元、店舗来用2,500日元) 300日元、店舗ま用2,500日元) 300日元、店舗ま用2,500日元) 300日元、店舗ま用2,500日元) 300日元、店舗ま用2,500日元) 300日元、店舗ま用2,500日元) 300日元、店舗ま用2,500日元) 300日元、店舗ま用2,500日元) 30日元、日本1,500日元) 30日元、日本1,500日元) 30日元、日本1,500日元) 30日元、日本1,500日元) 30日元、日本1,500日元) 30日元、日本1,500日元) 30日元、日本1,500日元) 30日元、日本1,500日元) 30日元、日本1,500日元) 30日元、日本1,500日元) 30日元、日本1,500日元) 30日元、日本1,500日元) 30日元、日本1,500日元) 30日元、日本1,500日元) 30日元、日本1,500日元) 30日元、日本1,500日元) 30日元、日本1,500日元) 30日元、日本1,500日元) 30日元 30日元、日本1,500日元) 30日元、日本1,500日元) 30日元、日本1                                                                                                    | 日田川二〇〇     日田川二〇〇     日田一〇     日田一〇     日田一〇     日田一〇     日田一〇     日田一〇     日田一〇     日田一〇     日田一〇     日田一〇     日田一〇     日田一〇     日田一〇     日田一〇     日田一〇     日田一〇     日田一〇     日田一〇     日田一〇     日田一〇     日田一〇     日田一〇     日田一〇     日田一〇     日田一〇     日田一〇     日田一〇     日田一〇     日田一〇     日田一〇     日田一〇     日田一〇     日田一〇     田田一〇     田田一〇     田一〇     田田一〇     田田一〇     田田一〇     田田一〇     田田一〇     田田一〇     田田一〇     田一〇     田田一〇     田一〇     田田一〇     田一〇     田田一〇     田田一〇     田一〇     田一〇     田田一〇     田田一〇     田田一〇     田田一〇     田田一〇     田田一〇     田田一〇     田田一〇     田田一〇     田田一一〇     田一一一一日田一一〇     田田一一一一日田一一一一一一一日田一一一一一一一一日田一一一一一一一一一                                                                                                    | ·<br>可意<br>· |
| <ul> <li>         ・ 枯莉方法          「研究に理想所印度为20%、〇の01000定家舎が目10%         (ほど選連健治(2000日元)が          副会社(計25,000日元)が          副会社(計25,000日元)が          副会社(計25,000日元)が          副会社(計25,000日元)が         副会社(計25,000日元)が         副会社(計25,000日元)が         副会社(計25,000日元)が         副会社(計25,000日元)が         副会社(計25,000日元)が         副会社(計25,000日元)          「広くしていためすたのの日本)          個人)で古名賞自己の方す。         和会社(市25,000日元)          のした、このの日本)          のした、このの日本)          のした、このの日本)          のした、このの日本)          のした、このの日本)          のした、このの日本)         のした、このの日本)         のした、このの日本、(出会す用なた)         のした、このの日本、(出会す用なた)         のした、このの日本、(出会す用なた)         のした、このの日本、(出会す用なた)         のしのい日本、(出会す用ない日本のが日本)         のしのい日本、(出会す用ない日本のが日本)         のしのい日本、(出会す用ない日本のが日本)         したこのが用の用、有るたとしたとす単に体のの用本のが日本          ・上に対応率のに加速するにのかけの主要な、(出来)         のしのい日本、(出会す用ない日本のが日本)         いたこのの用の用、有名な、(上述社会社の知識の相当、(出会社の)         いたい日本、(出会社の)         いたい日本、(出会社の)         のしのい日本、(出会社の)         のしのい日本、(出会社の)         いたい日本、(出会社の)         のしのい日本、(出会社の)         のしのい日本、(出会社の)         いたい日本、(出会社の)         いたい日本、(出会社の)</li></ul>                                                                                  |                                                                                                    | 日本      日本       日本      日本      日本      日本      日本      日本      日本      日本      日本      日本      日本      日本      日本      日本      日本      日本      日本      日本       日本      日本      日本       日本       日 | 可意           |

申请后,在超级折扣促销页面上方会显示「申请完成」。

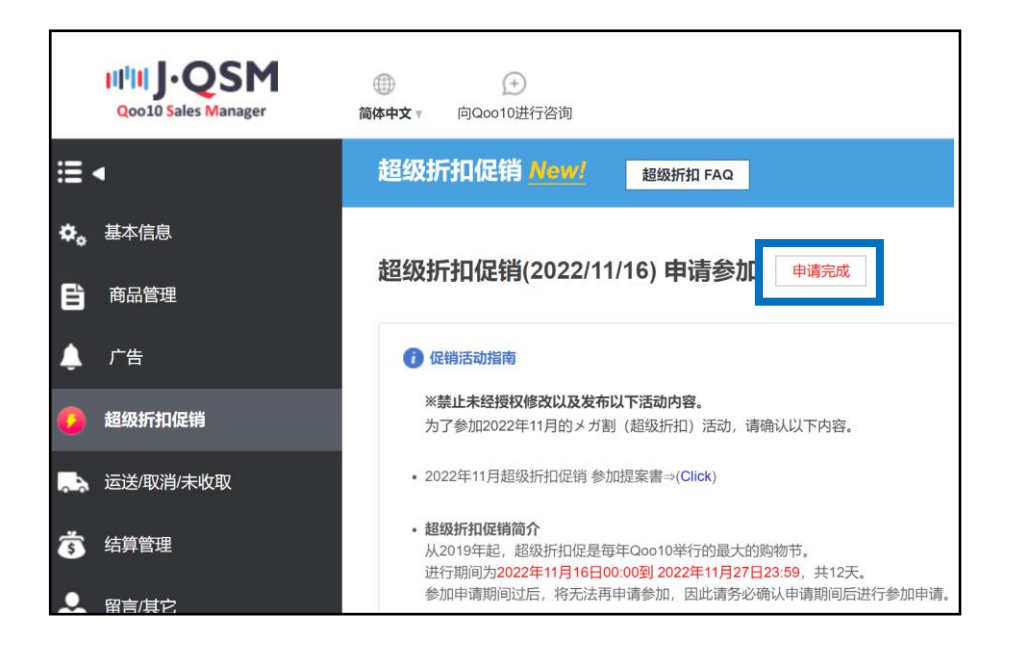

#### 注意点

- 请仔细阅读QSM上关于超级折扣促销的规则与各公告。
- 如果不同意活动的规则和注意事项,将无法参加超级折扣促销。
- 可以只选择一个目录下的商品或者个别商品,参加超级折扣促销。 (请查看<u>13P 超级折扣促销相关注意事项</u>注意事项和操作方法。)

# 如何解除特定商品的超级促销折扣设定

• 可以按照一下方法从【管理不参加促销的商品】栏解除商品超级折扣的设定

### 2. 解除特定商品的超级折扣设定方法

### ① 从[管理不参加促销的商品] 中检索想要解除的商品。

| 管理不参加促销的 | 的商品        |            |               |              |         |      |       |       |     | Q   | 蓟   |
|----------|------------|------------|---------------|--------------|---------|------|-------|-------|-----|-----|-----|
| 分类       |            | 交易状态       |               | 交易可能         | , telev | 参加广告 | All ∨ |       |     |     |     |
| 商品代码 🗸   | 多项查询 Excel | 上傳 ?       |               |              | 登录日     |      |       | ~     |     |     |     |
| 商品代码 孝   | 家商品代码 商品名  | 销售价格 超级优惠券 | 超级优惠券适用<br>价格 | 卖家预计负担<br>金额 | 参加广告    | 状态   | 销售类型  | 商品总分类 | 中分类 | 小分类 | 登录日 |

### ② 打勾选择想要解除的商品,点击 [除外]按钮。

| 管理         | 不参加促销                                                                                                   | 肖的商品             |                                 |              |            |               |              |      |      |      |       |         | c                | ), 查询 🗵 Excel |
|------------|----------------------------------------------------------------------------------------------------|------------------|---------------------------------|--------------|------------|---------------|--------------|------|------|------|-------|---------|------------------|---------------|
| 分类         |                                                                                                    | == 商品组<br>== 小分类 | B分类 == ∨ == 商品总分类 ==<br>选择 == ∨ | $\checkmark$ | == 中分类选择 = | = \           |              | 交易状态 |      | 交易可能 | 參加    | 广告      | All $\checkmark$ |               |
| 商          | 品代码 🗸                                                                                                   |                  | 多项查询 Exc                        | el 上傳 (      |            |               |              | 登录日  |      |      | ~     |         |                  |               |
|            | 商品代码                                                                                                    | 卖家商品代码           | 商品名                             | 销售价格         | 超级优惠券      | 超级优惠券适用<br>价格 | 卖家预计负担<br>金额 | 参加广告 | 状态   | 销售类型 | 商品总分类 | 中分类     | 小分类              | 登录日           |
|            | 99                                                                                                    |                  |                                 | 1,490        | 298        | 1,192         | 149          | 参加   | 交易可能 | 普通运送 | 女装    | 裤子      | 其他裤子             | 2022/07/20    |
|            | 9                                                                                                    |                  |                                 | 1,460        | 292        | 1,168         | 146          | 参加   | 交易可能 | 普通运送 | 女装    | 上衣      | T恤·圆领卫衣          | 2022/07/20    |
|            |                                                                                                    | _                | ]                               | 2.070        | 414        | 1,656         | 207          | 参加   | 交易可能 | 普通运送 | Г     | 除幼      |                  | 022/07/20     |
|            |                                                                                                    | $\checkmark$     |                                 | 1,600        | 320        | 1,280         | 160          | 参加   | 交易可能 | 普通运送 |       | PUA Z I |                  | 022/07/19     |
| 4          |                                                                                                    |                  |                                 |              |            |               |              |      |      | 1    |       |         |                  |               |
| 1 2<br>广告适 | 2 3 4 6         Records from 1 to 500 of 2411           此用于所有商品、如果需要的外部分商品、请选择该商品开始外处理。         取消费外 粉分 |                  |                                 |              |            |               |              |      |      |      |       |         |                  |               |

### ③显示下面对话框后点击【OK】

| qsm.qoo10.jp の内容 |    |       |
|------------------|----|-------|
| 选择的商品从超级折扣促销中除外。 |    |       |
|                  | ОК | キャンセル |

#### 注意点

- 全商品数量在1万个以上时,可按照1个月为单位,全商品数量在5,001个以上~1万 个以下时,可按照1年为单位,设置商品登录日后查询。
- 全商品数量在5,000个以下,或者通过表格下载·查询复数商品时,可不设置商品登录日查询。

■通过上传表格查询商品时・

①可选择「商品代码」或「卖家代码」来查询。

| 管理不参加促销              | 的商品              |           |              |   |         |       |     |      |     | Q, 查询 图 Excel |
|----------------------|------------------|-----------|--------------|---|---------|-------|-----|------|-----|---------------|
| 分类                   | ≕商品組分类≕ ∨        | ==育品总分类== | == 中分类选择== > |   | 交易状态    | 交易可   | THE | 参加广告 |     | Al V          |
|                      | == 小分类选择 ==      |           |              | _ |         |       |     |      |     |               |
| 商品代码 ~               | $\boldsymbol{<}$ | 商品代码      |              | _ | 登录日     |       | -   |      |     |               |
| 商品名 <b>日</b><br>卖家代码 | 卖家商品代码           | 商品代码      | ,            | 告 | 状态 销售类型 | 商品总分类 | 中分类 | 小分类  | 登录日 |               |
|                      |                  | 商品名       | 1            | - |         |       |     |      |     |               |
|                      |                  | 卖家代码      | }            |   |         |       |     |      |     |               |

②点击【Excel上传】按钮,上传表格。

| 管理不参加促销                 | 的商品                                                                                                    |             |                  | Q, 查询 区 Excel |
|-------------------------|----------------------------------------------------------------------------------------------------|-------------|------------------|---------------|
| Q.M.                    | == 商品組分类 == ∨ == 商品总分类 == ∨ == 中分类选择 == ∨                                                                                                   | 六星任本        | 六百万些 <b>身加广告</b> | AL X          |
| <i>1</i> / <del>R</del> | == 小分类选择 ==                                                                                                    | 20000       | X10"///0 394M/ E | 74 *          |
| 商品代码 🗸                  | 多项语 D Excel 上傳 ⑦                                                                                                    | 登录日         | ~                |               |
| 商品代码                    | 卖家商品代码 商品名 销售价格 默姆化声等 经股优惠券 文家预计负 参加广告 状态                                                                                                   | 销售类型 商品     | 总分类 中分类 小分类 登录日  |               |
|                         | Q Qoo10 - QSM - Guogle Chrome      grm.qoo10.jp/GMKT.INC.Gsm.Web/Popup/Com File Upload  File Upload  File Upload  上传文件形式思只可 xis, xisx, cox. | mon/ExcelUp | - C              | ×<br>Q        |
| 广告适用于所有商品。如果言           | 漠陵外部分南品,诸选择该商品并除外处理。                                                                                                    |             |                  | 取消除外除外        |

### ③勾选商品后,点击【除外】按钮。

| 管理    | <b>【不参加你</b>                                                                                       | 足销的商品             | 3              |            |          |        |               |                |      |          |               |                               |             | 〇、 査済       | Excel      |
|-------|----------------------------------------------------------------------------------------------------|-------------------|----------------|------------|----------|--------|---------------|----------------|------|----------|---------------|-------------------------------|-------------|-------------|------------|
| ~     |                                                                                                    |                   | 商品组分类 == 🗸 🗸   | == 商品总分类:  | -        | $\sim$ | *             | 目标本            | ~    | CT TT OK |               | 63.60 m <sup>-</sup> /m       |             | All by      |            |
| 27.94 |                                                                                                    | == 1              | 中分类选择== ~      | == 小分类选择 = |          |        | ~             | 無状态            | ×    | 30 FJ HE |               | 200) E                        |             | All 🗸       |            |
| 商     | 品代码 🗸                                                                                              |                   |                | 多项查询       | Excel 上傅 | •      | 登             | 录日             |      |          | ~             |                               |             |             |            |
|       | 商品代码                                                                                               | 卖家商品代码            | 商品             | 8          | 销售价格     | 超级优惠券  | 超级优惠券退<br>用价格 | 5 卖家预计负<br>担金额 | 参加广告 | 状态       | 销售类型          | 商品总分类                         | 中分类         | 小分类         | 登录日        |
|       | 13311535                                                                                           |                   | TEST ITEM TEST |            | 100      | 20     | 8             | 0 10           | Y    | 取引可能     | オンラインサ<br>ービス | Qoo10 Event<br>Lucky Chance   | Qoo10 Event | Qoo10 Event | 2022/10/19 |
|       | 13311485                                                                                           |                   | TEST ITEM      |            | 100      | 20     | 8             | 0 10           | Y    | 取引可能     | オンラインサ<br>ービス | Qoo10 Event -<br>Lucky Chance | Qoo10 Event | Qoo10 Event | 2022/10/19 |
|       | 13293967                                                                                           |                   | 응모 TEST ITEM   |            | 100      | 20     | 8             | 0 10           | Υ    | 取引可能     | オンラインサ<br>ービス | Qoo10 Event<br>Lucky Chance   | Qoo10 Event | Qoo10 Event | 2022/10/19 |
|       | Bacord                                                                                             | in from 1 to 3 of | 12             |            |          |        |               |                |      |          |               |                               |             | ≷外          |            |
| 广告适   | Records from 1 to 3 of 3<br>這所手所有意品。如果實際紛紛的意思。這些認識和品所的分包是.  (2)  (2)  (2)  (2)  (2)  (2)  (2)  (2) |                   |                |            |          |        |               |                |      |          |               |                               |             |             |            |

### 注意事项

・上传的表格内容如下图所示,在A列中填写商品号码。 A列以外的空格中不要填写。

|   | А         | В | С |
|---|-----------|---|---|
| 1 | 123456789 |   |   |
| 2 | 234567890 |   |   |
| 3 | 345678901 |   |   |
| 4 |           |   |   |
| 5 |           |   |   |
|   |           |   |   |

・上传表格查询时,最多可查询1万个商品。

# 如何查看和计算超级折扣促销的结算金额

### 1. 结算金额的计算方法

- 超级折扣促销活动中发行的提供买家使用的优惠券的折扣总额由卖家和Qoo10 各负担50%
- 其中产生的Qoo10服务费(贩卖手续费)和原本的结算方式相同,由卖家负担的优惠券金额可在【销售相关扣除记录\_超级折扣】中查看,项目名称为【メガワリ割引金額】,在最终结算时会扣除该部分金额。

### 注意点

超级折扣促销的费用和广告费用相同,所以产生的Qoo10服务费(贩卖手续费)和平时一样并无变化。

### 2. 结算例

### 设定超级促销时

假设对象商品的贩卖手续费位10%,商品价格为3000日。

①贩卖

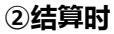

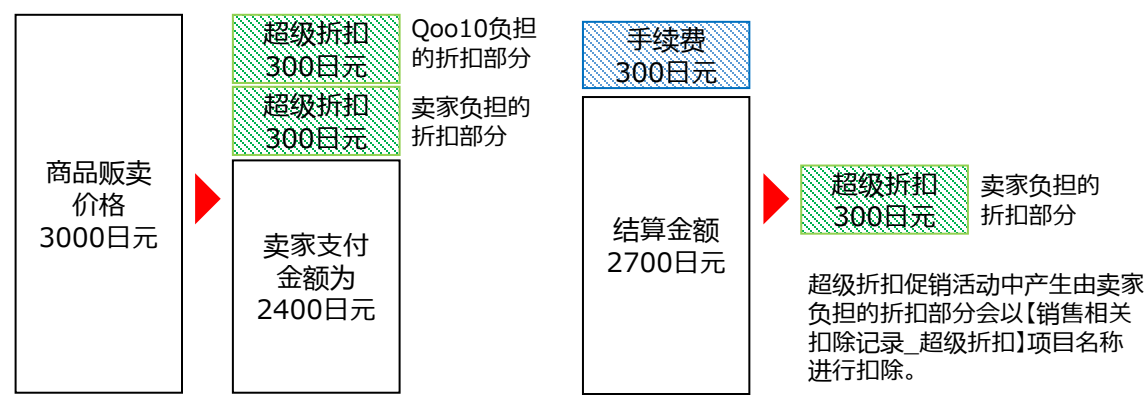

#### 参考

• 可在JQSM > 结算管理>销售结算记录>【销售相关扣除记录\_超级折扣】管理页面 中查看详情。 活动中店铺负担折扣的扣除日期,与订单销售额的结算周期是两个概念。

#### ·活动中店铺负担折扣的扣除

在超级折扣订单生成后的**下一个结算日**当天,会按「销售相关折扣金额」,从结算金中扣除店铺负担的折扣额。

#### ·订单销售额的结算

与普通订单一样,按照店铺的等级来计算订单的结算周期。 结算周期的详细内容,请参考<u>销售额结算流程</u>P.4~5。

# 例)超级折扣促销订单:123456789在11月3日(周五)支付,11月7日(周二)配送完成时,费用扣除日期·订单结算周期如下

| SUN | MON | TUE | WED               | THU | FRI            | SAT |
|-----|-----|-----|-------------------|-----|----------------|-----|
| 29  | 30  | 31  | 1                 | 2   | <sup>3</sup> ¥ | 4   |
| 5   | 6   | 7   | 8<br>店铺负担<br>折扣扣除 | 9   | 10             | 11  |
| 12  | 13  | 14  | 15<br>杰出店铺<br>结算日 | 16  | 17             | 18  |
| 19  | 20  | 21  | 22<br>优秀店铺<br>结算日 | 23  | 24             | 25  |
| 26  | 27  | 28  | 29<br>普通店铺<br>结算日 | 30  | 1              | 2   |

#### 参考

参考上述内容,在超级折扣订单的销售额结算之前,会先扣除「店铺负担的折扣额」。 所以超级折扣订单结算时,是按照未使用活动优惠券的金额来计算的。

# 如何查看超级折扣促销的销售额数据

- 销售额数据的确认方法大致分为如下2种。
- 1. 买家付款之后的确认方法
- 2. 结算后订单的确认方法
- 销售额数据的确认方法

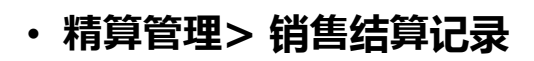

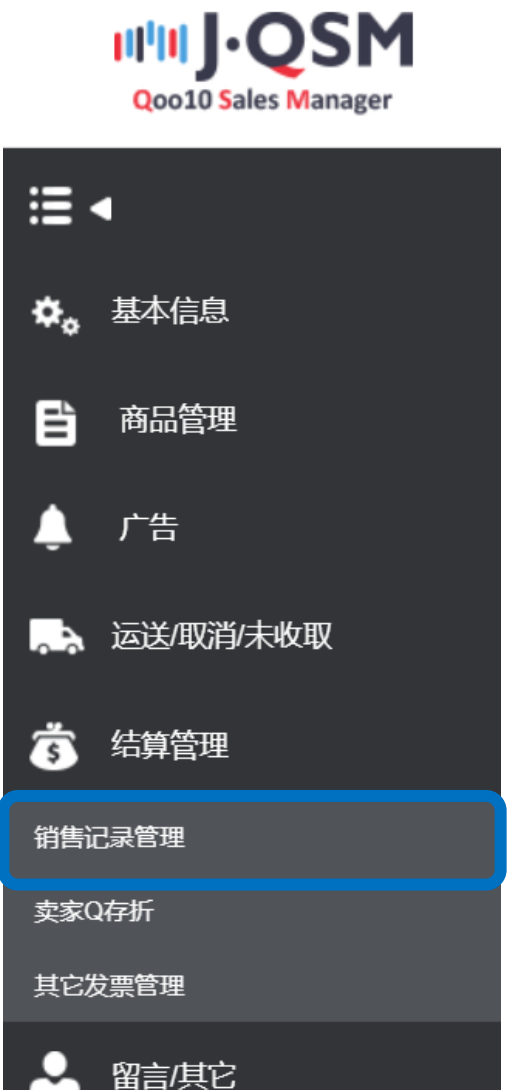

### 1. 买家付款之后的确认方法

### ① 点击[广告结算明细]

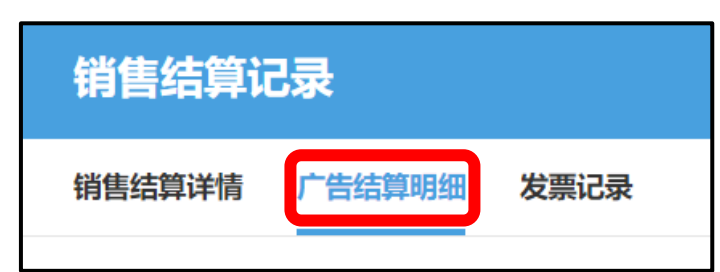

### ② 选择促销期间。

| 销售结算详情 广告结算明细 发票记录                                                                                                    |                                  |
|----------------------------------------------------------------------------------------------------|----------------------------------|
|                                                                                                    |                                  |
|                                                                                                    | MEGAWARI_06 (2020/11/18)         |
| ■在此菜单可以确认超级折扣广告的结算详细。■关于活动期间的结算 · 活动优惠券的折扣率为20%、其中10%由Qoo10负担,10%                                                                                                    | 印度 MEGAWARI_05 (2020/09/01)      |
| 00%)(01%成金)启动的磁步和375日半为22.%,关于17%出现60%的交通,17%出行研究至16%局部出现60%的要求自力550%<br>间后,可以确认期间内的取消信息。 关于超级折扣促销的详细内容,可以在【QSM-超级折扣促销>广告结算详细】中确认。<br>https://gen.goo.liu.com/Unix/Com/Unix/Com/Unix | MEGAWARI_04 (2020/06/03)         |
| niups//dsinidoulo/phowining.csiniwee/PromotionSpecialPromotionAttend.aspx %在國各級实的Quolo使担心感金主要,之后再和"广告结算详细"确认的结算金额不同。                                                                                                    | MEGAWARI_03 (2020/03/04)         |
|                                                                                                    | MEGAWARI_02 (2019/11/15)         |
| 汇款日基准结算明细                                                                                                    | Mega Sale Promotion (2019/09/11) |

### ③ 在【汇款日基准结算明细】中选择想查询的日期, 点击[查询]按钮

| 汇款日基准结  | 算明细  |            |            |   |            |      |      |   | Q, 查询 ] Excel |
|---------|------|------------|------------|---|------------|------|------|---|---------------|
| 输入期间    |      | 2020/10/19 | 2020/10/19 |   |            |      |      |   |               |
| 购物车号码 订 | 丁单号码 | 商品代码       | 商品名        |   | 商品付款金额     | 付款价格 | 选项金额 | 卖 |               |
|         |      | 2020/10    | )/19 🛗 ~   | 1 | 2020/10/19 |      |      |   | Q 查询          |

### 各项目说明:

- 超级折扣商品付款金额:买家购买商品时的支付金额
- **付款价格**: 商品的出售价格
- 选项金额:根据商品选项不同追加或者减少的金额
- 卖家负担折扣:除超级折扣意外卖家设定的优惠金额
- 超级折扣优惠券:使用超级折扣优惠券的优惠金额
- 超级折扣优惠券1/2:超级折扣里卖家负担的优惠金额
- Qoo10服务费:交易成立时Qoo10收取的手续费金额(详情请参见这里)
- 结算金额:商品付款金额-卖家负担折扣金额-Qoo10服务费
  - (※此金额为卖家负担折扣金额未被扣除前的金额。)
- **未收取金额确定日**: 从实际结算金额中扣除超级折扣优惠费用的次日 另外可从 [销售相关扣除记录\_超级折扣]项目中查看详情

### ① 点击[销售结算详情]

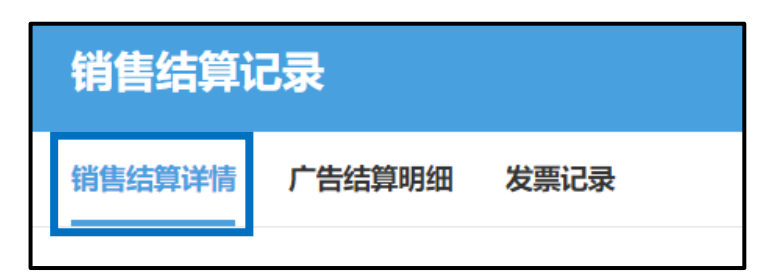

② 点击页面最下方[销售相关扣除记录\_超级折扣\_超级折扣]把查询条件设定为[结算扣除完成日],筛选要查询的时期,点击[查询]按钮

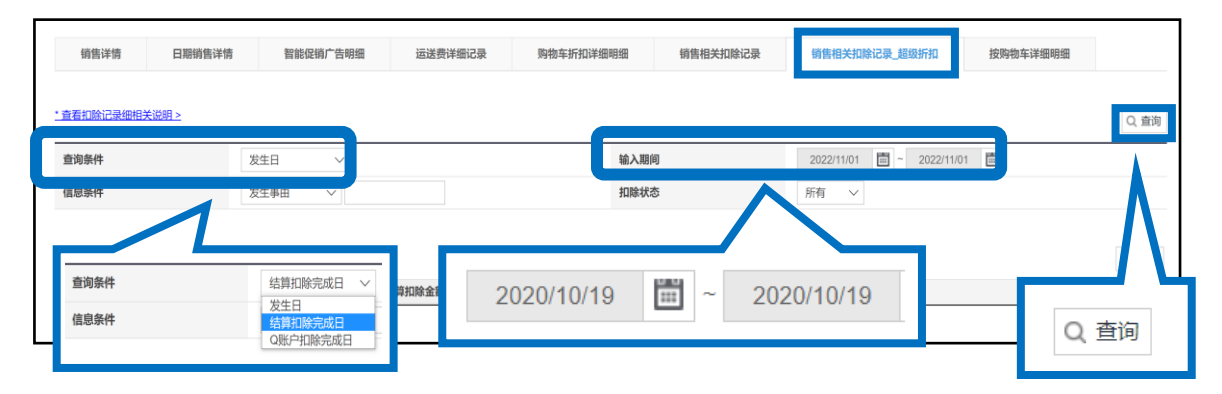

③ 页面最下方【超级折扣扣除记录】栏目中,可以看到 [メガワリ割引金額(超级折扣金额)]的检索 结果了。

| 超级折扣扣除记录   |          |        |        |         |        |            |  |  |  |
|------------|----------|--------|--------|---------|--------|------------|--|--|--|
| 发生日        | 发生项目     | 结算扣除状态 | 结算扣除金额 | 已扣除扣除金额 | 预定扣除金额 | 扣除完成日      |  |  |  |
| 2022/05/27 | メガワリ割引金額 | 扣除完成   | 155    | 155     | 0      | 2022/06/01 |  |  |  |
| 2022/05/27 | メガワリ割引金額 | 扣除完成   | 170    | 170     | 0      | 2022/06/01 |  |  |  |
| 2022/05/27 | メガワリ割引金額 | 扣除完成   | 130    | 130     | 0      | 2022/06/01 |  |  |  |
| 2022/05/27 | メガワリ割引金額 | ÷:-#;  | 140    | 140     | 0      | 2022/06/01 |  |  |  |
| 2022/05/27 | メガワリ割引金額 | 扣除等    | 170    | 170     | 0      | 2022/06/01 |  |  |  |
| 2022/05/27 | メガワリ割引金額 |        | •      | 引金額     | 0      | 2022/06/01 |  |  |  |
| 2022/05/27 | メガワリ割引金額 | メカ     | アノリ割り  |         | 0      | 2022/06/01 |  |  |  |
| 2022/05/27 | マキロニサロマを |        |        |         | 0      | 2022/06/04 |  |  |  |

### 注意事项

- 在结算之前是不会扣除广告费用的, 所以点击查询也不会显示查询结果。
- 如果想查询预计扣除的广告费用,可按照1.按付款日查询的操作方法,或者 把查询条件改成[发生日]之后进行检索。

# 参加超级折扣促销的注意事项

### 有关超级折扣促销的注意事项

- 商品选项的附加金额也可以使用超级折扣优惠券进行打折。(2021年3 月起)
- Special Discount(适用于限时折扣/今日促销的折扣)由卖家负担时, 可以和Qoo10负担费用发行给买家使用的优惠券(例:商品,购物车优惠 券)重复使用。
- 团购(groupbuy)的商品不是超级折扣促销的对象商品。
- 下列商品/商品目录不能参加超级折扣促销活动。
  - 成人商品
  - 电子票卷商品
  - 商品目录:家居・生活用品>生活用品・雑貨>ギフト券
  - 商品目录:家居·生活用品>成人商品
  - 商品目录: エンタメ・eチケット> Ticket・service> Ticket> e-Ticket
- 为了促销活动的顺利举行,如果在促销期间前后或者促销期间中发现违规销售操作,我们会强行停止买家的促销活动。

(例:有大量转卖的销售记录,刷单转单,不符合活动目标的价格提升,不 正常的结算金额增长,大量删除订单等。)

• 如有违法,不适当损害第三者权益,伤害Qoo10品牌信誉的促销/销售 活动,Qoo10拥有强行中止促销以及贩卖活动的权利。

如有其它疑问,请通过下述方式咨询。 <mark>咨询窗口:</mark> <u>向Qoo10进行咨询</u>>选择类型:[JQSM操作方法] > [广告推广・优惠券・Qcash]